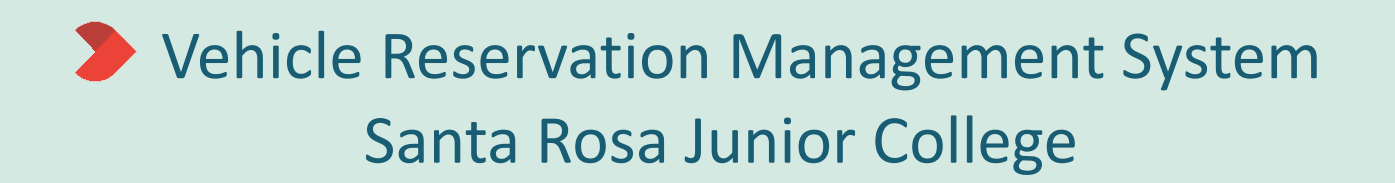

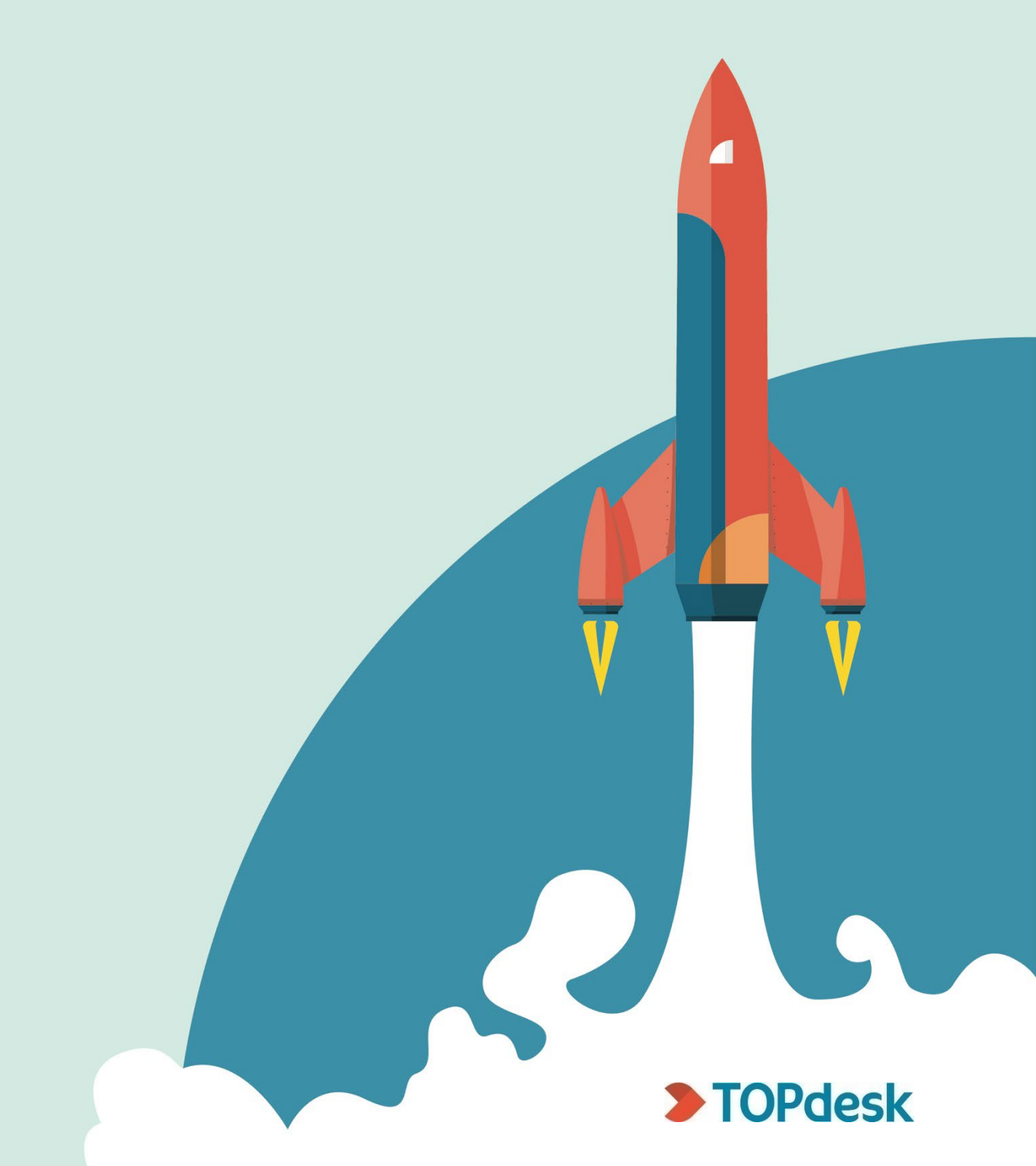

## How to create a new Vehicle Reservation

1. Login to the Self-Service Portal, **<u>srjc.topdesk.net</u>** and look for the new "Vehicle Reservations" tile in TOPdesk (see tile highlighted in green below).

| SANTA RO<br>JUNIOR CC  | sa<br>Dllege            |                                     |   | JD ~ |
|------------------------|-------------------------|-------------------------------------|---|------|
| What                   | at are you looking for? |                                     | ٩ |      |
| Information Technology | Distance Education      | Media Services                      |   |      |
| My requests            | Knowledge Base          | Office of Institutional<br>Research |   |      |
| Public Relations       | Facilities Operations   | District Police Access<br>Control   |   |      |
| Vehicle Reservations   |                         |                                     |   |      |

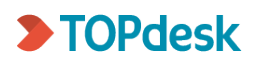

2. Select the New Vehicle Reservation tile to create a new reservation.

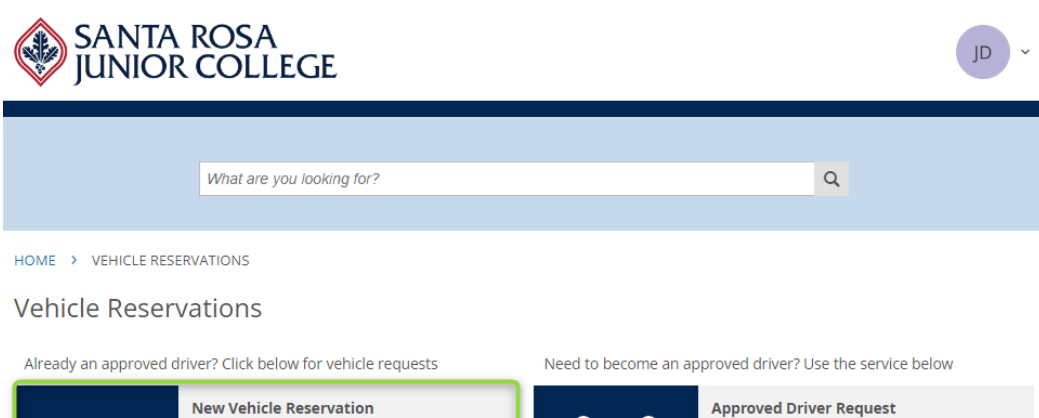

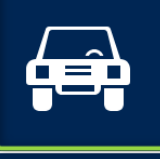

#### My Reservations

Click here to view and edit your existing vehicle reservations

Vehicle reservations can only be made by approved drivers. Vehicle Reservations must be submitted at least 2 weeks prior to vehicle pick up date.

#### Approved Driver Request

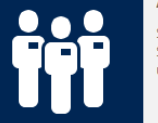

SRJC's Approved Drivers can request the use of SRJC Vehicles to be used in accordance with university policies.

- 3. Select the vehicle by clicking and dragging your cursor on the date the vehicle is needed (note: this must be at least 2 weeks ahead). If you are not a cleared driver, the vehicle list will not show. To see the vehicle information such as size, hover over the vehicle information (*area circled in red below*).
  - a. You can select 8- or 24-hour view depending on your preference
  - b. To view weekend availability, select the 7 days option on the calendar options
  - c. When entering a time, ensure there is a space between time and am/pm
  - d. If you are scheduling months ahead you can click on the calendar to move ahead (*area circled in blue below*).
  - e. If you wish to view by day or week you can make selection here (*area circled in purple below*).

| i | SANTA ROSA IUNIOR COLLEGE                                                    | ~ |
|---|------------------------------------------------------------------------------|---|
|   | What are you looking for?                                                    |   |
|   | HOME > VEHICLE RESERVATIONS > NEW VEHICLE RESERVATION                        |   |
|   | New asset reservation                                                        |   |
|   | 1. Select an asset 2. Select additional services 3. Confirm reservation Next |   |
| ( | Type 🗸 Show available                                                        |   |
|   | H August 22 244 2:00 PM 🖪 🎮 August 22, 2023 4:00 PM 🗔                        |   |
|   | 0800 0900 1000 1100 1200 1300 1400 1500 1600 1700                            |   |
|   | • srjc (7)                                                                   |   |
|   | 1000 F LE SE Elabed                                                          |   |
| 1 | Van (125)<br>2015 Chevy Van                                                  |   |
|   | Club Z015 Chevy Van                                                          |   |
|   | Van (127)         +           2016 Chevy Van         +                       |   |
|   | Van (128)         +           2016 Chevy Van         +                       |   |
|   | Van (131)<br>2017 Ford Transit Van                                           |   |
|   | Van (132)         +           2017 Ford Transit Van         +                |   |

|                                                        |                  | g             |                |       |   |
|--------------------------------------------------------|------------------|---------------|----------------|-------|---|
| HOME > VEHICLE RESERVATIONS                            | > NEW VEH        | HICLE RESE    | RVATION        |       |   |
| New asset reservati                                    | on               |               |                |       |   |
| 1. Select an asset                                     | 2                | 2. Select add | itional servio | tes   |   |
|                                                        | 4                |               |                |       |   |
| • Reserve facilities by clicking and d                 | ragging in the p | olanner.      |                |       |   |
| 8 24 hours 1 5 7 days                                  | 0800             | 0900          | 1000           | 1100  | 1 |
| ⑦ SRJC (7)                                             |                  |               |                |       |   |
| Truck (6)<br>1993 Ford F-350 Flatbed                   |                  |               |                |       |   |
| Van (125)         I           2015 Chevenium         I | .2312-007        |               |                |       |   |
| 2015 Che Van (125)                                     |                  |               | L240           | 2-015 |   |
| Van (127) SRJC<br>2016 Che 12 Passenger Van            | )                |               |                |       |   |
| <b>Van (199)</b><br>2016 Chevo Van                     |                  |               |                |       |   |

#### **>** TOPdesk

4. After making a selection, confirm date and time of vehicle reservation *(highlighted below in green)*. Once completed, click "Next"

Note: **DO NOT SELECT MORE THAN ONE VEHICLE PER RESERVATION. EACH RESERVATION IS FOR ONE VEHICLE AT A TIME**. If multiple vehicles are selected, the reservation will be cancelled and you'll need to resubmit your reservation request.

| SANTA RO                                           | SA<br>)LLEGE            |                                     |          |                  | ~ dſ                                         |
|----------------------------------------------------|-------------------------|-------------------------------------|----------|------------------|----------------------------------------------|
| Wha                                                | nt are you looking for? |                                     |          |                  | Q                                            |
| HOME > VEHICLE RESERVATION                         | VS > NEW VEHICLE RE     | SERVATION                           |          |                  |                                              |
| New asset reserva                                  | tion                    |                                     |          |                  |                                              |
| 1. Select an asset                                 | 2. Select a             | dditional services<br>gust 22, 2023 | 3. Cor   | firm reservation | Next           Type ~         Show available |
| 8 24 hours 1 5 7 days                              | 0800 0900               | 1000 1100                           | 1200 130 | 0 1400 150       | 00 1600 1700                                 |
| SRJC (7)     Truck (6)     1993 Ford F-350 Flatbed |                         |                                     |          | +                |                                              |
| Van (125)           2015 Chevy Van                 |                         |                                     |          | ~                |                                              |
| Van (126)           2015 Chevy Van                 |                         |                                     |          | +                |                                              |
| Van (127)<br>2016 Chevy Van                        |                         |                                     |          | +                |                                              |
| Van (128)<br>2016 Chevy Van                        |                         |                                     |          | ÷                |                                              |
| Van (131)<br>2017 Ford Transit Van                 |                         |                                     |          | +                |                                              |
| Van (132)           2017 Ford Transit Van          |                         |                                     |          | ÷                |                                              |

- 5. Complete the form with details for your reservation:
  - If reserving for another driver, select the reserve for someone else box and type in their name, first name then last name as listed on the driver clearance and it should auto fill.
     Note: only approved drivers can be added here. <u>Reservations cannot</u> <u>be made unless the driver has clearance through District Police.</u>
  - Brief Description: Department and reason for use, for example "KAD Men's Basketball"
  - o Destination: enter the destination of the trip
  - Number of Passengers: Enter number of passengers, including the driver

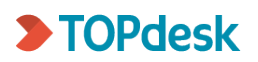

- Approved by: List the Chair/Coordinator, Dean or Manager who approved this trip and then select the box verifying approval
- Budget Code: Enter the first 14 digits of the budget code; for example, 10-00-20-0000-6511
- Object Code: Use the drop down and select code
- Additional Notes: Optional Add any information that may be helpful for the reservation
- 6. Click "Submit request" to complete the reservation process

| SAN<br>JUN                                                                                                    | ita Rosa<br>Ior College                               | RA ~                                                                                                    |
|----------------------------------------------------------------------------------------------------|-------------------------------------------------------|----------------------------------------------------------------------------------------------------|
|                                                                                                    | What are you looking for?                             | Q                                                                                                    |
| HOME > VEHICI                                                                                                    | LE RESERVATIONS > NEW VEHICLE RESERV                  | VATION                                                                                                    |
| New asset                                                                                                    | reservation                                           |                                                                                                    |
| 1. Select an asset                                                                                                    | 2. Select addi                                        | tional services 3. Confirm reservation revious                                                                                                    |
| Requester<br>Name<br>Telephone<br>Reserve for som<br>Additional informa<br>Brief Description<br>Trip Details<br>Destination<br>Number of<br>Passengers<br>Approved by | Robin Andersen<br>707-524-1604<br>eeone else<br>ttion | February 16, 2024 8:00 AM - 5:30 PM Van 2015 Chevy Van<br>125 12 Passenger Van This facility requires approval. Il Your reservation requires approval. Your reservation contains facilities and/or services that require approval. rom Department Vaubmit request |
| Additional Details<br>Budget Code<br>Object Code<br>Additional Notes                                                                                                  | Object Code                                           |                                                                                                    |

# How to edit or cancel a Vehicle Reservation

1. To view or edit an existing reservation, select the My Reservations tile.

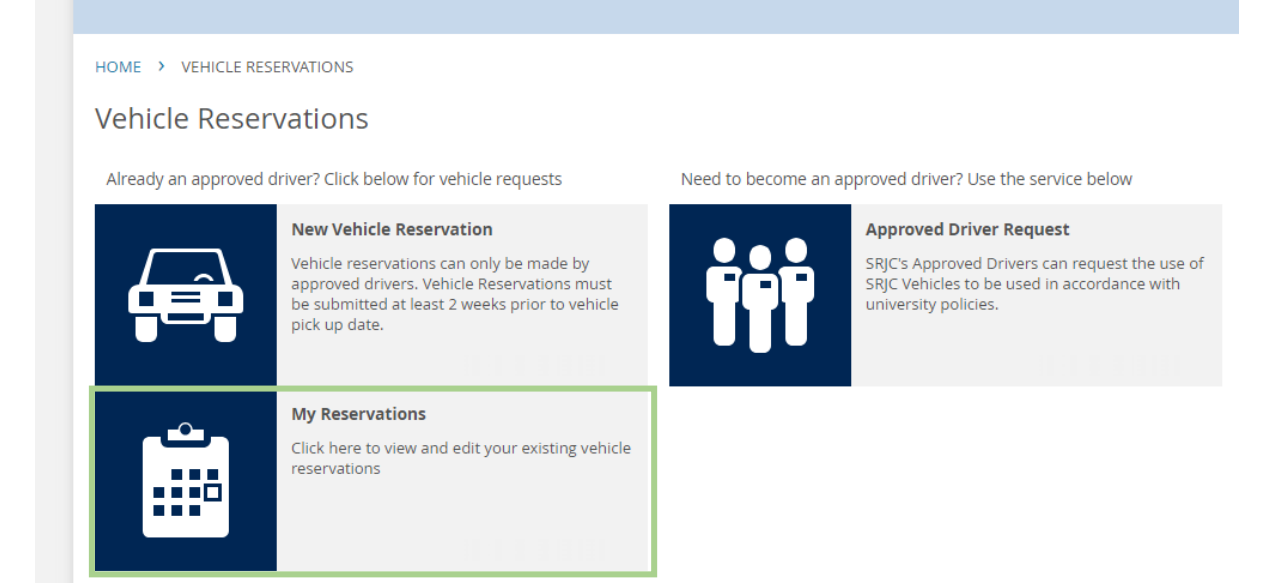

2. Select the reservation that you need to edit or cancel.

| SANTA R<br>JUNIOR C              | osa<br>College                            |                                      |                |                |                   |  |
|----------------------------------|-------------------------------------------|--------------------------------------|----------------|----------------|-------------------|--|
| l                                | What are you looking i                    | for?                                 |                |                | Q                 |  |
| HOME > VEHICLE RESERVAT          | (4)                                       | ATIONS                               |                |                |                   |  |
| Own All                          | Hide past                                 | Show past                            | Hide cancelled | Show cancelled |                   |  |
| Friday Jan 26,<br>Saturday Jan 2 | <b>2024</b> 12:30 PM -<br>7, 2024 6:00 PM | <b>test</b><br>L2312-013<br>With: 12 | 6              | O Re           | servation Request |  |

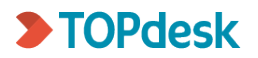

3. You can edit the reservation by selecting "Edit reservation" or "Cancel reservation".

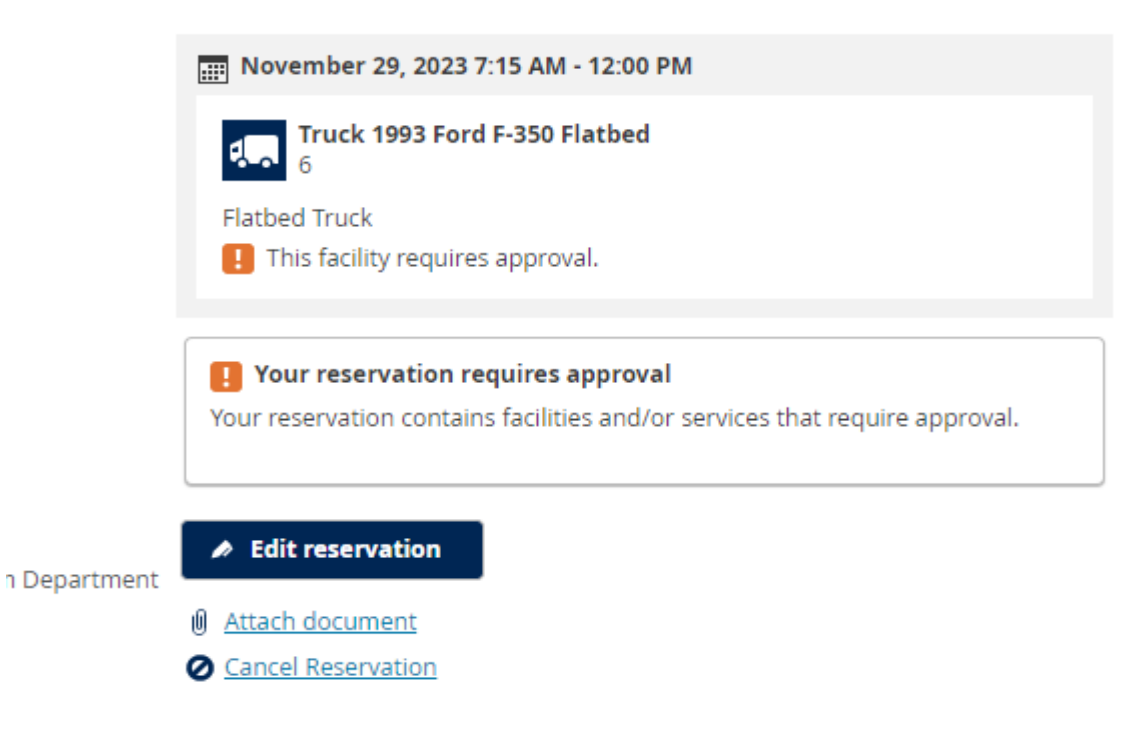

# Additional Information

The requestor will receive an email notification when the reservation is approved.

| SRJC Facilities Operations                                                               | Request ID: L2401-02     |
|------------------------------------------------------------------------------------------|--------------------------|
| Your Vehicle Reservation has been approved L2401-023.                                    |                          |
| Brief Description:                                                                       |                          |
| Pallet Delivery                                                                          |                          |
| Request Information:                                                                     |                          |
| Joseph Hamilton                                                                          |                          |
| 01/31/2024 09:45 - 01/31/2024 14:45                                                      |                          |
| Keys can be retrieved 1 day prior to reservation in Facitilies Admin office on the count | ter to the right of door |
|                                                                                          |                          |
|                                                                                          |                          |
| Sincerely,                                                                               |                          |

The program will not process a request if the driver is not cleared. For driver clearances, please submit the appropriate paperwork to District Police. For specific questions about the driver clearance process, please email Amber Oden in District Police at <u>aoden@santarosa.edu</u>.

# The system will not accept a reservation less than two weeks in advance, so please plan ahead.

Vehicles are scheduled for maintenance on Mondays; if your trip is for a full week (for example it includes a Monday), please email Robin Andersen in Facilities Operations at **randersen@santarosa.edu** to assist with scheduling your trip.